# Verificatieproxy uitvoeren

# Inhoud

Inleiding Voorwaarden Vereisten Gebruikte componenten Conventies Verificatieproxy implementeren serverprofielen Cisco Secure UNIX (TACACS+) Cisco Secure Windows (TACACS+) Wat de gebruiker ziet Gerelateerde informatie

# Inleiding

Verificatieproxy (verificatie-proxy), beschikbaar in Cisco IOS® Software Firewall versie 12.0.5.T en hoger, wordt gebruikt om inkomende of uitgaande gebruikers of beide voor verificatie te zorgen. Deze gebruikers worden normaal gesproken geblokkeerd door een toegangslijst. Maar met auth-proxy halen de gebruikers een browser op om door de firewall te gaan en op een TACACS+ of RADIUS-server te authenticeren. De server passeert extra ingangen van de toegangslijst tot de router toe om de gebruikers door te staan na authenticatie.

Dit document geeft de gebruiker algemene tips voor de implementatie van proxy, biedt een aantal Cisco Secure-serverprofielen voor automatische proxy en beschrijft wat de gebruiker ziet wanneer de auth-proxy wordt gebruikt.

### Voorwaarden

### **Vereisten**

Er zijn geen specifieke vereisten van toepassing op dit document.

#### Gebruikte componenten

Dit document is niet beperkt tot specifieke software- en hardware-versies.

#### **Conventies**

Raadpleeg <u>Cisco Technical Tips Conventions</u> (Conventies voor technische tips van Cisco) voor meer informatie over documentconventies.

# Verificatieproxy implementeren

Voer de volgende stappen uit:

- 1. Zorg ervoor dat het verkeer goed door de firewall stroomt voordat u de automatische proxy instelt.
- 2. Voor minimale verstoring van het netwerk tijdens het testen, wijzig de bestaande toegangslijst om toegang tot één testclient te ontzeggen.
- 3. Zorg ervoor dat de ene testclient niet door de firewall kan komen en dat de andere hosts doorheen kunnen.
- 4. Schakel deze optie in met **exec-timeout 0 0** onder de console poort of virtuele type terminals (VTYs), terwijl u de **auth-proxy** opdrachten en test toevoegt.

### serverprofielen

Onze tests zijn uitgevoerd met Cisco Secure UNIX en Windows. Als RADIUS in gebruik is, moet de RADIUS-server de leverancierspecifieke eigenschappen ondersteunen (eigenschap 26). Specifieke servervoorbeelden volgen:

### Cisco Secure UNIX (TACACS+)

```
# ./ViewProfile -p 9900 -u proxyonly
User Profile Information
user = proxyonly{
profile_id = 57
set server current-failed-logins = 1
profile_cycle = 2
password = clear "******"
service=auth-proxy {
  set priv-lvl=15
  set proxyacl#1="permit icmp any any"
  set proxyacl#2="permit tcp any any"
  set proxyacl#3="permit udp any any"
}
```

### Cisco Secure Windows (TACACS+)

Volg deze procedure.

- 1. Voer de gebruikersnaam en het wachtwoord in (Cisco Secure of Windows database).
- 2. Selecteer voor interfaceconfiguratie de optie TACACS+.
- Selecteer onder New Services de optie Group en type auth-proxy in de Service kolom. Laat de kolom Protocol leeg.

| CiscoSecure ACS for                                                                                             | scoSecure ACS for Windows 2000/NT - Microsoft Internet Explorer provided by Cisco IT Packaged IE 5.5 SP1 |          |                                      |                   | and the second second second second second second second second second second second second second second second                                                                                                    | 10 ×               |
|----------------------------------------------------------------------------------------------------|----------------------------------------------------------------------------------------------------|----------|--------------------------------------|-------------------|----------------------------------------------------------------------------------------------------|--------------------|
| File Edik Yiew F                                                                                                | avorites To                                                                                              | ols Help |                                      | 1.0               |                                                                                                    | 1                  |
| - Back                                                                                                    | 30                                                                                                    | Q Search | Statory S. S. M.                     | 38                | al Section                                                                                                    |                    |
| and an all a state of the second second second second second second second second second second second second s | 18.124.14511                                                                                             | + bh s   | en and the Constant of All Constants | Rule y all second | ∑ era juna                                                                                                    | Ē                  |
|                                                                                                    |                                                                                                    |          |                                      |                   |                                                                                                    | 5                  |
| Cisco Sessens                                                                                                   | Interfa                                                                                                  | ice Con  | figuration                           |                   | La construction de la construction de la constructi | 5                  |
| alheathe                                                                                                    | Edit                                                                                                    |          |                                      |                   | Help                                                                                                    | -                  |
| Uner<br>Bakop                                                                                                   | TACACS+ (Cisco)                                                                                          |          |                                      |                   | <u>TACACS+ (Cisco)</u> <u>Advanced Configuration Options</u>                                                                                                    | 21 - 2 - 1 - 2 - 2 |
| Configuration                                                                                                   | TACACS+ Services                                                                                         |          |                                      | ?                 |                                                                                                    |                    |
| Configuration                                                                                                   | User                                                                                                    | Grou     | p                                    |                   | TACACS+ (Cisco)                                                                                                    | ŝ.                 |
| Cenfiguration                                                                                                   |                                                                                                    | R        | PPP IP                               | 1                 | Select the check how for either Heer and/or                                                                                                    |                    |
| Administration                                                                                                  | E .                                                                                                    |          | PPP IPX                              |                   | Group for each TACACS+ service that you want                                                                                                    |                    |
| Control                                                                                                    |                                                                                                    |          | PPP Multilink                        | 25                | to appear as a configurable option in the User                                                                                                    |                    |
| Esternal User<br>Databases                                                                                      | 0                                                                                                    |          | PPP Apple Talk                       |                   | Setup and/or Group Setup window, accordingly.                                                                                                    |                    |
| bes stronge                                                                                                    | [E -                                                                                                    | E        | PPP VPDN                             |                   | For correct operation, each protocol/service must                                                                                                    |                    |
|                                                                                                    |                                                                                                    |          | PPP LCP                              |                   | be supported by the NAS. When you have                                                                                                    |                    |
| ementation                                                                                                    |                                                                                                    | E        | ARAP                                 |                   | initshed selecting options, click Sublint.                                                                                                    |                    |
|                                                                                                    | R                                                                                                    | R        | Shell (exec)                         | 16.               | It is unlikely that you will use every service and                                                                                                    |                    |
|                                                                                                    | . C                                                                                                    |          | SLIP                                 |                   | protocol available for TACACS+. Displaying                                                                                                    |                    |
|                                                                                                    |                                                                                                    |          |                                      |                   | each would make setting up a user or group                                                                                                    |                    |
|                                                                                                    | INEW                                                                                                    | Service  | Coming Deal                          | and land          | enables you to customize the services and                                                                                                    |                    |
|                                                                                                    | -                                                                                                    | -        | Service Pro                          | ocol              | protocols that are displayed.                                                                                                    |                    |
|                                                                                                    |                                                                                                    | <u> </u> | euth-proxy                           |                   |                                                                                                    |                    |
|                                                                                                    |                                                                                                    |          |                                      |                   | This list has two sections:                                                                                                    |                    |
|                                                                                                    | 10                                                                                                    |          |                                      |                   | • TACACS+ Services This section includes the most                                                                                                    |                    |
|                                                                                                    | Submit Cancel                                                                                            |          |                                      | <u> </u>          | commonly used services and protocols for<br>TACACS+                                                                                                    |                    |
|                                                                                                    |                                                                                                    |          |                                      |                   | 💣 internet                                                                                                    |                    |

- 4. Geavanceerd weergavevenster voor elke op service gerichte eigenschappen.
- 5. In groepinstellingen controleert u de proxy-en voert u deze informatie in het venster in:

```
priv-lvl=15
proxyacl#1=permit icmp any any
proxyacl#2=permit tcp any any
proxyacl#3=permit udp any any
```

#### Cisco Secure UNIX (RADIUS)

```
# ./ViewProfile -p 9900 -u proxy
User Profile Information
user = proxy{
profile_id = 58
profile_cycle = 1
radius=Cisco {
check_items= {
2="proxy"
}
reply_attributes= {
9,1="auth-proxy:priv-lvl=15"
9,1="auth-proxy:proxyacl#1=permit icmp any any"
9,1="auth-proxy:proxyacl#2=permit tcp any any"
9,1="auth-proxy:proxyacl#3=permit udp any any"
}
}
}
```

#### Cisco Secure Windows (RADIUS)

Volg deze procedure.

- 1. Netwerkconfiguratie openen. NAS moet Cisco RADIUS zijn.
- 2. Als de RADIUS van de interfaceconfiguratie beschikbaar is, controleert u de VSA-vakjes.
- 3. Voer in de gebruikersinstellingen de gebruikersnaam/het wachtwoord in.
- 4. Selecteer in groepsinstellingen de optie voor **[009/001] cisco-av-paar**. Typ in het tekstvak onder de selectie het volgende:

```
auth-proxy:priv-lvl=15
auth-proxy:proxyacl#1=permit icmp any any
auth-proxy:proxyacl#2=permit tcp any any
auth-proxy:proxyacl#3=permit udp any any
```

Dit venster is een voorbeeld van deze

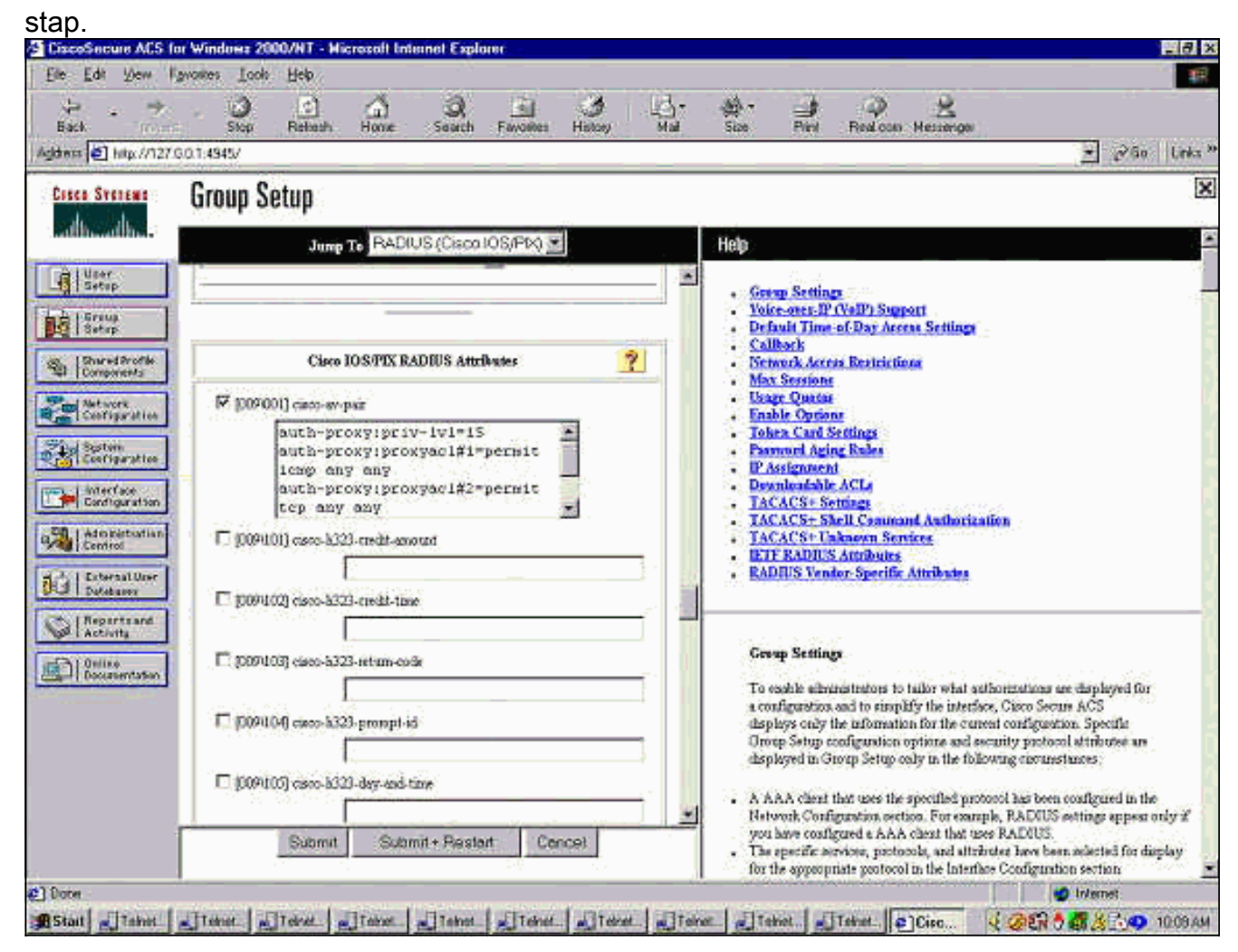

### Wat de gebruiker ziet

De gebruiker probeert iets aan de andere kant van de firewall te bladeren.

Dit bericht wordt in een venster weergegeven:

Authentication Proxy Username: Password: Als de gebruikersnaam en het wachtwoord goed zijn, ziet de gebruiker:

Cisco Systems Authentication Successful! Als authenticatie mislukt, is het bericht:

Cisco Systems Authentication Failed!

## **Gerelateerde informatie**

- IOS-ondersteuningspagina
- Technische ondersteuning en documentatie Cisco Systems